# ФУНКЦИОНАЛЬНАЯ ВОЗМОЖНОСТЬ "Совещания"

## Функциональное назначение:

#### Инструкция:

#### Скачать инструкцию в формате PDF Совещания

1. Создание совещаний

Совещание создаются на рабочем столе по подменю «Создать»

### урнал дел - обращений, задач, эл.писем

| 4БУ (все) → … ∟ С                        | • | Общий списон | с Чат       | Видео      | Мой р | абочий лист     |
|------------------------------------------|---|--------------|-------------|------------|-------|-----------------|
| стройка фильтров                         |   | 👎 Поиск      | (Ctrl+F)    |            |       |                 |
| 📔 По пользователям                       |   | Создать 🔹    | 🛛 🔏 Усл     | уги контра | гента | 🚓 Создать зад   |
| 🔮 Серебреников (11 - 14 ч.)              |   | P 2          |             |            | . 1   | <u></u>         |
| 💄 Администратор (9 - 134 ч.)             |   | ⊠Щ Задача    |             | AI         | [+]   |                 |
| Администратор аптеки лаборатории (27 - 8 |   | 📴 Набор з    | задач       | Al         | t+2   |                 |
| Администратор документация (5 - 10 ч.)   |   | 20 Обраще    | ение        | A          | t+3   | егламент органи |
| Администратор региональные (22 - 103 ч.) |   |              |             |            |       | W: 1CN21844. Or |
| Администратор сверхурочно (2 - 32 ч.)    |   | 🕼 Выезд      |             | A          | t+4   | ачисление денег |
| Администратор университет (31 - 124 ч.)  |   | 🖂 Эл лись    | MO          | Δι         | +_5   | апоминение о с, |
| Администратор финансы (28 - 80 ч.)       |   | So Copour    |             | AI         | 1.6   | ведомление о вы |
| Антипова (3 - 9 ч.)                      |   | -2 совеща    | нис         | ~          | 140   | Регламентное за |
| Базенков (33 - 130 ч.)                   |   | 📃 Выезды     | і за месяц  | A          | t+7   | апоминение о с, |
| Беспалов (8 - 31 ч.)                     |   | 📕 Создать    | ь задачу УГ | 1 Al       | t+8   | апоминение о с, |
| 🚨 Букин (17 - 16 ч.)                     |   |              | -           |            |       | апоминение о с, |
| Волков (3 - 2 ч.)                        |   | 🧐 Создат     | ь веоинар   | AI         | [+9   | овещание 07 ноз |
| 🙎 Глазунова Вера (4 - 64 ч.)             |   | 📑 Напоми     | нание       | A          | t+0   | зышло обновлени |
| Горюнова (11 - 4 ч.)                     |   |              |             |            |       |                 |
| Елисеев (11 - 21 ч.)                     |   |              |             |            |       |                 |
| Зотова (17 - 15 ч.)                      |   |              |             |            |       |                 |
| -                                        |   |              |             |            |       |                 |

2. Редактирование шапки совещания и определение состава участников

Last update: 2018/10/21 kabu:up:func:8d665111\_2059\_11e6\_9467\_0050569e7e0a http://wiki.parus-s.ru/doku.php?id=okabu:up:func:8d665111\_2059\_11e6\_9467\_0050569e7e0a 18:19

| Провести и закрыть Записать Заполнить •                  |                                                       |                                                              |              |                                |        |               |                 | ſ       | Еще - |  |  |
|----------------------------------------------------------|-------------------------------------------------------|--------------------------------------------------------------|--------------|--------------------------------|--------|---------------|-----------------|---------|-------|--|--|
| Наименование: Совещание 07 ноября 2016 г в 11-00         |                                                       | Дата: 07.11.2016 🗈 11:00 Длительность: 0.00                  |              |                                |        |               |                 |         |       |  |  |
| Ответственный: Серебреников                              |                                                       |                                                              | * @          | Конфигурация Внутренние работы |        |               |                 |         |       |  |  |
| Статус: В работе                                         |                                                       | • Контрольная дата:                                          | 07.11.2016 🖂 | Контрагент:                    |        |               |                 |         | * 6   |  |  |
| Участники: Котенков, Пироххов, Серебреников, Бухие I Соз | здать 🗟                                               | Список значений - Управление прое Клиент тестирования (1С-Пр | едприятие) 🗙 |                                |        |               | Novick (Ctrl+F) | × Q • ( | Еще + |  |  |
| <bce> Have</bce>                                         | Mehobahire                                            |                                                              |              | Pi                             | айтинг | Ответственный | ↓ Автор         |         |       |  |  |
| Проекты — Г                                              | Просрочено: Проекты - ЭЦЯ                             | Список значении                                              |              |                                |        |               | Серебреников    |         |       |  |  |
| Сделки — С                                               | Сделать спортзал из гаража!                           |                                                              | Euc          |                                | 3      |               | Серебреников    |         |       |  |  |
| Кросс-задачи 🚥 Г                                         | Просрочено: Проекты - Отрадный - Зарплата             | дроавитв Закончитв редактирование Подрор                     | •            |                                |        | Букин         | Серебреников    |         |       |  |  |
| Организационные вопросы 🚥 Г                              | Просрочено: Проекты - Отрадный - Бухгалтерия          | Котенков                                                     | ОК           |                                |        | Букин         | Серебреников    |         |       |  |  |
| Прочие 😑 Г                                               | Просрочено: Проекты - Отрадный - УПУ                  | Пирохосав                                                    | Ommun        |                                |        | Букин         | Серебреников    |         |       |  |  |
| - 1                                                      | Просрочено: Проекты - Пироговка - АРМ старшей медо    | Серебреников                                                 | UIMena       |                                |        | Букин         | Серебреников    |         |       |  |  |
| - 1                                                      | Просрочено: Проекты - Пироговка - Платные             | Букин                                                        |              |                                |        | Букин         | Серебреников    |         |       |  |  |
| = 1                                                      | Просрочено: Проекты - Психбольница - Платные услуги   | Новиков Олег Васильевич                                      |              |                                |        | Букин         | Серебреников    |         |       |  |  |
| - 1                                                      | Просрочено: Сделки - Ставропольская ЦРБ - комплексн   |                                                              | ]            |                                |        | Букин         | Серебреников    |         |       |  |  |
| - 1                                                      | Просрочено: Сделки - Разработка конфигурации под нужи | renounce apone                                               |              |                                |        | Букин         | Серебреников    |         |       |  |  |

В шапке совещания определяется тема совещания – наименование, ответственный модератор – Ответственный, Конфигурация – раздел работ по которому собираемся, Контрагент – если проект посвящен конкретному направлению работ. Набор участников накидывается Ответственным в режиме, отображенном на рисунке.

3. Наполнение повестки

Повестка совещания наполняется по разделам (тематикам). Список тематик определяется стандартно из системного справочника. Повестка формируется ответственными лицами путем заведения пункта повестки

|                         |                                                                                                    |         |                 | ·            |
|-------------------------|----------------------------------------------------------------------------------------------------|---------|-----------------|--------------|
| (BCE)                   | Наименование                                                                                                    | Рейтинг | Ответственный   | ↓ Автор      |
| Проекты                 | 🛥 Просрочено: Проекты - ЭЦП                                                                                                    |         |                 | Серебреников |
| Сделки                  | <ul> <li>Сделать спортзал из гаража!</li> </ul>                                                                                                    | 3       |                 | Серебреников |
| Кросс-задачи            | <ul> <li>Просрочено: Проекты - Отрадный - Зарплата</li> </ul>                                                                                        |         | Букин           | Серебреников |
| Организационные вопросы | <ul> <li>Просрочено: Проекты - Отрадный - Булгалтерия</li> </ul>                                                                                     |         | Букин           | Серебреников |
| Прочие                  | <ul> <li>Просрочено: Проекты - Отрадный - УПУ</li> </ul>                                                                                             |         | Букин           | Серебреников |
|                         | <ul> <li>Просрочено: Проекты - Пироговка - АРМ старшей медсестры</li> </ul>                                                                          |         | Букин           | Серебреников |
|                         | <ul> <li>Просрочено: Проекты - Пироговка - Платные</li> </ul>                                                                                        |         | Букин           | Серебреников |
|                         | <ul> <li>Просрочено: Проекты - Психбольница - Платные услуги</li> </ul>                                                                              |         | Букин           | Серебреников |
|                         | <ul> <li>Просрочено: Сделки - Ставропольская ЦРБ - комплексный проект</li> </ul>                                                                     |         | Букин           | Серебреников |
|                         | <ul> <li>Просрочено: Сделки - Разработка конфигурации под нужды Автошколы "Драйв"</li> </ul>                                                         |         | Букин           | Серебреников |
|                         | 🛥 Просрочено: Кросс-задани - Задача № 46 214 от 31.10.2016 - Подготовить 3 КП и договор                                                              |         | Губанова Ирина  | Серебреников |
|                         | Просрочено: Кросс-задачи - Задача № 45 381 от 20.10.2016 - Выяснить почему на компе встречи в календаре сдвигаются на час назад (подозрение что в до |         | Дёмин Артем     | Серебреников |
|                         | <ul> <li>Просрочено: Проекты - Доработка ИМЦ:Поликлиника версии foxpro</li> </ul>                                                                    |         | Зубков Владимир | Серебреников |
|                         | — Просрочено: Кросс-задачи - Задача № 40 077 от 08.08.2016 - Получить выюшку по направлениям, которые дают врачи в другие ЛПУшки                     | 1       | Зубков Владимир | Серебреников |
|                         |                                                                                                    |         |                 |              |

Повестку можно заполнять автоматически по процедурам, указанным в подменю «Заполнить»

| Главное        | Задачи по предмету Рабочий ли              | ст Параметры автозаполнения                                                 |  |  |  |  |  |  |  |
|----------------|--------------------------------------------|-----------------------------------------------------------------------------|--|--|--|--|--|--|--|
| Провести и     | Записать Заполнить                         |                                                                             |  |  |  |  |  |  |  |
| Наименование:  | Совещание 07 ноября 201 Заполнить - еже    | недельное совещание руководителей                                           |  |  |  |  |  |  |  |
| Этветственный: | Серебреников                               |                                                                             |  |  |  |  |  |  |  |
| Статус:        | с: Вработе                                 |                                                                             |  |  |  |  |  |  |  |
| Участники:     | Котенков; Пирожков; Серебреников; Букин; I | Создать                                                                     |  |  |  |  |  |  |  |
| <bce></bce>    |                                            | Наименование                                                                |  |  |  |  |  |  |  |
| Проекты        |                                            | 👄 Просрочено: Проекты - ЭЦП                                                 |  |  |  |  |  |  |  |
| Сделки         |                                            | 👄 Сделать спортзал из гаража!                                               |  |  |  |  |  |  |  |
| Кросс-задачи   |                                            | 👄 Просрочено: Проекты - Отрадный - Зарплата                                 |  |  |  |  |  |  |  |
| Организационн  | ые вопросы                                 | <ul> <li>Просрочено: Проекты - Отрадный - Бухгалтерия</li> </ul>            |  |  |  |  |  |  |  |
| Прочие         |                                            | 👄 Просрочено: Проекты - Отрадный - УПУ                                      |  |  |  |  |  |  |  |
|                |                                            | <ul> <li>Просрочено: Проекты - Пироговка - АРМ старшей медсестры</li> </ul> |  |  |  |  |  |  |  |
|                |                                            | 👄 Просрочено: Проекты - Пироговка - Платные                                 |  |  |  |  |  |  |  |
|                |                                            | 😑 Просрочено: Проекты - Психбольница - Платные услуги                       |  |  |  |  |  |  |  |

#### 4. Отзывы и голосование

×

×

×

×

×

По каждому пункту повестки можно:

- оставить комментарии
- прикрепить файлы (дополнительные материалы)
- проголосовать (оставить рейтинг)

| нование: ЭЦП                                                                                                    | 😳 🔛 Обновить 👌 ဳ Редактировать 📄 |
|----------------------------------------------------------------------------------------------------|----------------------------------|
| Просрочено: Проекты - ЭЦП                                                                                                    | А Наименование                   |
| 1. Итерация 1 - Лыссенко Сергей [ 03.07.2014 - 17.07.2014 ]         ОПИСАНИЕ ПРОБЛЕМЫ           1.1. Работа с ЭЦП - Лыссенко Сергей [ 03.07.2014 - 08.07.2014 ]         12. Приврепление внешнего документа к мелицинской карте пациента - Лыссенко Сергей [ 03.07.2014 - 09.07.2014 ]           1.3. Отображение сведений о подписи конкиренной карти пациента - Исматилова Ирина [ 09.07.2014 - 09.07.2014 ]         14. Создание карты для пациента - Прусова Дарья [ 04.07.2014 - 09.07.2014 ]           1.5. Отображение списка март для пациенто - Полозичук Анатолий [ 03.07.2014 - 08.07.2014 ]         16. Отображение пациентов в системе - Янгазова Елена [ 03.07.2014 - 08.07.2014 ] | Файлы                            |
|                                                                                                    | голосование                      |
| иментарий: КОММЕНТАРИЙ                                                                                                    | + -                              |

Голосование увеличивает рейтинг пункта повестки и выражает общее мнение о проблеме, ее важности.

Во время планирования совещания часто возникает необходимость включить тот или иной вопрос в повестку совещания. Для того, чтобы это сделать, необходимо:

• В УП выделить нужную задачу в списке, кликнуть по ней правой кнопкой мыши, в появившемся меню перейти: Включить в... Включить в состав совещания (Рис. 1).

Рис. 1 - Включение задачи в состав совещания

• В появившемся окне подтвердить включение задачи в состав предстоящего совещания, нажав на кнопку **Да** (Рис. 2).

Рис. 2 - Подтверждение включения задачи в состав совещания

- После этого ввести тему обсуждения в поле появившегося окна (Рис. 3).
- Нажать на кнопку ОК.

Рис. 3 - Окно описания темы обсуждения

• При помощи кнопки Создать создадим новое совещание (Рис. 4).

Рис. 4 - Переход к созданию нового совещания

• На появившейся форме необходимо заполнить следующие поля: Наименование совещания (Рис. 5), Конфигурация и другие необходимые поля.

Рис. 5 – Форма создания совещания

- Нажать на кнопку Сохранить (Кнопка со значком дискеты).
- Переходим на вкладку Текущие рабочие вопросы (Рис. 6).

Рис. 6 –

• Выделяем нужную тему для обсуждения в списке и нажимаем на кнопку **Включить в** повестку.

Рис. 7 -

• Двойным кликом в поле Тематика открываем окно выбора тематики совещания (Рис. 8).

Рис. 8 – Окно выбора тематики совещания

- Нажимаем на кнопку Записать и закрыть.
- Видим, что тема перешла со вкладки Текущие рабочие вопросы на вкладку Повестка (Рис. 9).

#### Рис. 9 – Задача включена в повестку совещания

#### Формирование планерки к совещанию

В УП появилась возможность подготовить план совещания для руководителей.

Создаем Совещание и заполняем его. Нужно нажать Заполнить - Еженедельные кураторы.

|     | Контрольная дата: 08.                              | 02.2017 🗐 |
|-----|----------------------------------------------------|-----------|
| Пов | естка Текущие рабочие вопросы                      |           |
| 0   | Создать 🛃 🖉 🗙 Подбор - Заполнить -                 |           |
| 4   | Наименование Бженедельное - Кураторы               | 🛋 C1      |
|     | 🖂 😑 Повестка совещаний                             |           |
|     | 💿 😑 1. Состояние проектов по куратору Серебреников | 38        |
|     | •                                                  | 38        |
|     | О — 3. Организационные вопросы и проблемы          | 38        |

В закладке Повестка нажимаем на этот пункт для заполнения планерки.

В этот момент заполняется три основных пункта повестки: информация по проектам (в которых указанный ответственный является куратором), состояние сделок и общий раздел для вопросов организационного характера.

×

×

×

×

| 👗 Наим | енование                                                                           | Статус          |
|--------|------------------------------------------------------------------------------------|-----------------|
| .0     | <ul> <li>         — 1. Состояние проектов по куратору Серебреников     </li> </ul> | Зарегистрирован |
|        | 2. Состояние сделок Серебреников                                                   | Зарегистрирован |
| 0      | Э — 3. Организационные вопросы и проблемы                                          | Зарегистрирован |
|        |                                                                                    |                 |
|        |                                                                                    |                 |

Повестка совещаний представлена в виде списка.

#### Подробнее о пунктах повестки:

**Состояние проектов** – перечисляется список проектов и выводится тот руководитель, который отвечает за проект. Происходит взаимодействие между руководителем и куратором с еженедельной отчетностью.

**Состояние сделок** – все сделки, которые ведет данный куратор (незакрытые). Закрытые сделки в этот раздел не попадают. Это должно дисциплинировать руководителей закрывать сделки своевременно.

Организационные вопросы – пункт для обсуждения остальных проблем и вопросов.

#### Формирование задач во время планерки

Нажимаем кнопку **Сформировать задачи по совещанию**. Это действие сформирует набор задач, который предназначается указанным ответственным лицам.

| <b>^</b>       | 🔶 🏠 Совец                    | цания 216 от 06.          | 02.2017 10:00:31                       |  |  |  |  |  |  |  |
|----------------|------------------------------|---------------------------|----------------------------------------|--|--|--|--|--|--|--|
| Главное        | Задачи по предмету           | Рабочий лист              | Параметры автозаполнения               |  |  |  |  |  |  |  |
| Провести и     | закрыть Записать (           | Сформировать задачи по со | овещанию                               |  |  |  |  |  |  |  |
| Наименование:  | Планерка 06-02-17 с 10-00 по | o 11-00                   |                                        |  |  |  |  |  |  |  |
| Ответственный: | Серебреников                 |                           |                                        |  |  |  |  |  |  |  |
| Статус:        | В разработке                 |                           |                                        |  |  |  |  |  |  |  |
| Участники:     | Серебреников; Пирожков; Б    | укин; Котенков; Кра       | Повестка                               |  |  |  |  |  |  |  |
| <bce></bce>    |                              |                           | Создать 👔 Подбор 🗸 Заполнить 🗸         |  |  |  |  |  |  |  |
| Проекты        |                              |                           | 👗 Наименование                         |  |  |  |  |  |  |  |
| Сделки         |                              |                           | <ul> <li>Повестка совещаний</li> </ul> |  |  |  |  |  |  |  |

Кнопка запускает процесс формирования задач по планерке

Задачи называются **Отработать повестку совещания**. От типовых задач они отличаются. В их составе перечислен набор пунктов повестки, которые в начале приходят незаполненным. Заходим внутрь задачи и по каждой строчке указываем риск **Наличия проблем** (отсутствует, высокий, низкий) и пишет свой **Комментарий**.

Last update: 2018/10/21 18:19

| Запис    | ать и   | закрыть Записать 💡 Анализ                      | 🎘 В работе 🔘 | 😡 Ожидание проверки | 🔛 Ожидание раз                               | ъясн   | нений            | 8                   | 🜔 Завершено                           | 🔀 Выгрузить в ЛК        | 👌 Обно |
|----------|---------|------------------------------------------------|--------------|---------------------|----------------------------------------------|--------|------------------|---------------------|---------------------------------------|-------------------------|--------|
| Наимено  | вание:  | Отработать повестку совещания                  |              |                     |                                              |        |                  |                     |                                       |                         |        |
| Данные   | е по за | даче (МЫ)                                      |              |                     |                                              |        |                  |                     |                                       |                         |        |
| Контраге | энт:    | МЫ                                             |              |                     |                                              | Ŧ      | e (K             | онтакти             | ое лицо                               |                         |        |
| Конфигу  | рация:  | Внутренние работы                              |              |                     |                                              | •      | e 9              | Рункцио             | нальная возможно                      | СТЬ                     |        |
| Ответстя | зенный  | Букин                                          |              |                     |                                              | Ŧ      | e P              | елиз                |                                       |                         |        |
| Длитель  | ность:  | 1,50 🕂 🔐 Срок: 05.02.2017                      |              |                     | - E E                                        | :      | Φ                | акт:                | 1,50 Cae                              | px: 0,00                |        |
| _        |         |                                                |              |                     |                                              |        |                  | Ж Гара              | нтир                                  |                         |        |
| R.       | NI.     | D                                              | U            | V                   | X                                            |        |                  |                     |                                       |                         |        |
|          | 1       | Проект: Переход на ЗиКБУ 3.0                   | Высокий      | 1)                  | ментарии<br>Понедельник – процес             | 0.38   | KOLITA           | 9.30002             | ты у всех ключев                      | х клиентов (Семашко     | F5-7   |
|          |         |                                                | balcoronn    | Пир                 | огова, Середавина) в                         | опро   | сы воз           | зникают             | по серьезным вог                      | просам, как НДФЛ,       |        |
|          | 2       | Проект: Отрадный - Бухгалтерия                 | Низкий       | Eas                 | а на рассмотрении у (                        | óyxra  | алтеро           | В.                  |                                       |                         |        |
| <b>*</b> | 3       | Проект: Отрадный - Зарплата                    | Низкий       | Eas                 | а на рассмотрении у (                        | булата | алтеро           | в.                  |                                       |                         |        |
| 2        | 4       | Проект: Пироговка - АРМ старшей -<br>медсестры | Высокий      | 1)  <br>2) -        | Процесс вышел из-по,<br>Гребуется проработка | 1 MO   | его кон<br>росов | нтроля н<br>отработ | а время перехода<br>ки план-графиков. | ЗиКБУ 3.0<br>протоколов |        |
|          | 5       | Проект: Ставропольская ЦРБ - БГУ               | Низкий       | Баз                 | у не забирали                                |        |                  |                     |                                       |                         |        |
|          | 6       | Проект: Ставропольская ЦРБ - ЗиКБУ<br>30       | Низкий       | Баз                 | у забрали, начали смо                        | тре    | Τь.              |                     |                                       |                         |        |
|          |         | 20                                             |              |                     |                                              |        |                  |                     |                                       |                         |        |
|          |         |                                                |              |                     |                                              |        |                  |                     |                                       |                         |        |

Заполненная задача: указаны пункты повестки, наличие проблем и комментарии.

Отработав каждый пункт повестки, нажимаем **Записать и закрыть** и завершаем задачу. В момент завершения задачи написанный **Комментарий** переходит в пункт повестки и отображается в левом нижнем окне, в содержании повестки.

7/9

| . ♠                                                                                                    | 🔶 ☆ Совеш                    | цания 216 от 06          | .02.2017  | 7 10:00:   | 31                                           |                    |                       |                |       |           |            |         |                  |                |            |           |           |
|----------------------------------------------------------------------------------------------------|------------------------------|--------------------------|-----------|------------|----------------------------------------------|--------------------|-----------------------|----------------|-------|-----------|------------|---------|------------------|----------------|------------|-----------|-----------|
| Главное                                                                                                    | Задачи по предмету           | Рабочий лист             | Параме    | етры автоз | заполне                                      | ния                |                       |                |       |           |            |         |                  |                |            |           |           |
| Провести и                                                                                                    | закрыть Записать (           | Сформировать задачи по с | овещанию  |            |                                              |                    |                       |                |       |           |            |         |                  |                |            |           |           |
| Наименование:                                                                                                    | Планерка 06-02-17 с 10-00 по | o 11-00                  |           |            |                                              |                    |                       |                |       |           |            |         |                  | Дата:          | 06.02.2017 | E         | э 10:00 д |
| Ответственный:                                                                                                    | Серебреников                 |                          |           |            |                                              |                    |                       |                |       |           |            |         | - <sub>1</sub> 0 | Конфигурация   | Внутренние | работы    |           |
| Cramici                                                                                                    | Возеработка                  |                          |           |            |                                              |                    |                       |                | K     |           |            | 20.023  | 2017 ==          | Koumareur      |            | parents   |           |
| Vuncenauru:                                                                                                    | Сереблеников: Пирожков: Би   | Kozewcon: Koz            | Повестка  | 1          |                                              |                    |                       |                | - N   | наролы    | ая дата    | 20.02.2 |                  | Noniparent.    |            |           |           |
|                                                                                                    | Сереореников, пирожков, ву   | yrun, no renkob, npe     | Casaa     |            | -                                            | 2                  |                       |                |       |           |            |         |                  |                |            |           |           |
| Карана Карана Ка |                              |                          | Создать   |            | toob +                                       | Squotinuite +      |                       |                |       |           |            |         |                  |                |            |           |           |
| Сделки                                                                                                    |                              |                          | ♣         | Наименован | ние                                          |                    |                       |                |       |           |            |         | tc               | татус          |            | Уровень   |           |
| Кросс-задачи                                                                                                    |                              |                          |           |            | естка сове<br>1. Утверени                    | ещании             | ดถึกกามของสายเม       |                |       |           |            |         | 2                |                |            |           |           |
| Организационн                                                                                                    | ые вопросы                   |                          |           |            | <ol> <li>Утверди</li> <li>Утверди</li> </ol> | ить ответствение   | CONSERVICE DO DOORKTE | астников проек | KIUB  |           |            |         | 0                | боругарина     |            | OTOVICIEN | TOT       |
| Прочие                                                                                                    |                              |                          |           | 0 -        | 3. Лать ко                                   | иментарий по со    |                       | а и по планири | -     | aanayar   | мнане      | 0000    | 3                | арегистрирован |            | Отсутству | et.       |
|                                                                                                    |                              |                          | 3         | 0          | - Проект                                     | т: ГИС СО "Паспо   | орт МУ" молуль !      | ФХЛ (2017) ра  | азвит | ne segura |            | 10110   | 0                | бсужление      |            | Высокий   | 01        |
|                                                                                                    |                              |                          | 1         | 0          | - Проект                                     | т: ГП - 1 Подключ  | ение 1 анализат       | ropa           |       |           |            |         | 0                | бсуждение      |            | Высокий   |           |
|                                                                                                    |                              |                          | 2         | 0          | - Проект                                     | т:ГП-9 Внедре      | ние УПУ               | .,.            |       |           |            |         | 0                | бсуждение      |            | Высокий   |           |
|                                                                                                    |                              |                          |           | 0          | - Проект                                     | т; ГП 6 - Докумен  | нтооборот             |                |       |           |            |         | 0                | бсуждение      |            | Низкий    |           |
|                                                                                                    |                              |                          | 3         | 0          | - Проект                                     | т: ГП 6 - Учет пла | атных услуг           |                |       |           |            |         | 0                | бсуждение      |            | Отсутству | ет        |
|                                                                                                    |                              |                          | 3         | 0          | - Проект                                     | т: Отрадный - Бух  | салтерия              |                |       |           |            |         | 0                | бсуждение      |            | Низкий    |           |
|                                                                                                    |                              |                          |           | 0          | - Проект                                     | т: Отрадный - Зар  | рплата                |                |       |           |            |         | 0                | бсуждение      |            | Низкий    |           |
|                                                                                                    |                              |                          | 3         | 0          | - Проект                                     | т: Отрадный - УП   | IY                    |                |       |           |            |         | 0                | бсуждение      |            | Высокий   |           |
|                                                                                                    |                              |                          |           | 0          | - Проект                                     | т: Паспорт ЛМД     | 2016                  |                |       |           |            |         | 0                | бсуждение      |            | Высокий   |           |
|                                                                                                    |                              |                          |           | 0          |                                              | - December - 9.4   | VEV 2.0               |                |       |           |            |         | 0                | ć              |            | D         |           |
|                                                                                                    |                              | 1                        |           |            |                                              |                    |                       |                |       |           |            |         |                  |                |            |           |           |
| Основание:                                                                                                    | П - 9 Внедрение УПУ          |                          |           |            |                                              |                    |                       |                | 4     | Райлы     | Зада       | чи      |                  |                |            |           |           |
|                                                                                                    |                              |                          | 0.0       | 1          |                                              |                    |                       | h              |       | 9 📳       | 06         | новить  | 2                | 睯 Редактироват | ъ          |           |           |
|                                                                                                    |                              | Проект: 111 -            | 9 внедр   | ение уп    | .y                                           |                    |                       |                |       | аименов   | вание      |         |                  |                |            |           |           |
|                                                                                                    |                              |                          |           |            |                                              |                    |                       |                | ШĒ    |           | o on in to |         |                  |                |            |           |           |
| TIPOEKI                                                                                                    | : 111 - 9 внедрені           | ИЕ УПУ                   |           |            |                                              |                    |                       |                |       |           |            |         |                  |                |            |           |           |
|                                                                                                    |                              |                          |           |            |                                              | 3                  |                       |                |       |           |            |         |                  |                |            |           |           |
|                                                                                                    |                              |                          |           |            |                                              |                    |                       |                |       |           |            |         |                  |                |            |           |           |
|                                                                                                    |                              |                          |           |            |                                              |                    |                       |                |       |           |            |         |                  |                |            |           |           |
|                                                                                                    |                              |                          |           |            |                                              |                    |                       |                |       |           |            |         |                  |                |            |           |           |
| Котенко                                                                                                    | ов - 6 февраля 2017          | г. 12:40:03              |           |            |                                              |                    |                       |                |       |           |            |         |                  |                |            |           |           |
|                                                                                                    |                              |                          | -         |            |                                              |                    | -                     |                |       |           |            |         |                  |                |            |           |           |
| 07.02 MI                                                                                                    | 1Сы проводят обуч            | чение и настрйку         | , без нее | мы не м    | южем і                                       | провести с         | сдачу рабо            | тпо            |       |           |            |         |                  |                |            |           |           |
| расчету                                                                                                    | з/п - контроль в сре         | еду.                     |           |            |                                              |                    |                       |                |       |           |            |         |                  |                |            |           |           |
|                                                                                                    |                              |                          |           |            |                                              |                    |                       |                |       |           |            |         |                  |                |            |           |           |
| L                                                                                                    |                              |                          |           |            |                                              |                    |                       |                |       |           |            |         |                  |                |            |           |           |
|                                                                                                    |                              |                          |           |            |                                              |                    |                       | $\sim$         |       |           |            |         |                  |                |            |           |           |
|                                                                                                    |                              |                          |           |            |                                              |                    |                       |                |       |           |            |         |                  |                |            |           |           |

Комментарий отображается в этом окне.

На каждый пункт повестки выделяется 0,25 часа. Предполагается, что за это время сотрудник должен составить представление о проблеме или проекте и отписаться по ней в задаче.

#### Постановка задач во время совещания

После того как все пункты повестки отработаны, начинается совещание. В ходе совещания можно оперативно поставить задачу на человека. Для этого делаем следующие действия:

Встаем на строчку проекта. Переходим на вкладку **Задачи** и нажимаем кнопку **Создать задачу**.

| - Заргшата           |                               | осуждение пизкии                               |          |
|----------------------|-------------------------------|------------------------------------------------|----------|
| - УПУ                |                               | Обсуждение Высоки                              | 1        |
| ІМД 2016             |                               | Обсуждение Высоки                              | 1        |
| - <u>2.1/E\/ 2.0</u> |                               | Oć                                             |          |
|                      | Файлы Задачи<br>Коздать фрачу |                                                |          |
|                      | Номер                         | Ссылка                                         | Контр    |
|                      | 55 149                        | Задача № 55 149 от 07.02.2017 - Проконтролиро. | . 08.02. |
|                      |                               |                                                |          |

Открывается форма создания с задачи, в которой уже заполнены все нужные поля: привязка к совещанию, ответственное лицо и другие. Указать необходимо лишь **Название** задачи и **Срок** выполнения. Таким образом совещание наполняется задачами.

Last update: 2018/10/21 18:19

| 🕈 🗲 🔿 ☆ Задача: Задача (создание)                                                    |                  |
|--------------------------------------------------------------------------------------|------------------|
| Главное Задачи по предмету Рабочий лист Параметры автозаполнения                     |                  |
| Записать и закрыть Записать 💡 Анализ 🎆 В работе 🔘 🔂 Ожидание проверки 🗔 Ожидание раз | зъяснений 🛃 🚺    |
| Наименование: Название задачи, отражающее суть работ                                 |                  |
| Данные по задаче (ГП № 9)                                                            | -                |
| Контрагент: ГП № 9                                                                   | - С              |
| Конфигурация: Платные                                                                | - С              |
| Ответственный: Котенков                                                              | - С Релиз        |
| Длительность: 1,00 🕂 🔐 Срок:                                                         | 🗿 : 💦 Cos        |
|                                                                                      | в по умолчанию 👻 |

В созданной задаче необходимо указать только Наименование и Срок.

Как только задача по повестке создана, рядом со строкой совещания автоматически появляется иконка, которая обозначает то, что по результатам обсуждения проблемы были розданы задачи.

| Повестка  |                                                                                              |   |
|-----------|----------------------------------------------------------------------------------------------|---|
| Создать   | Подбор 🗸 Заполнить 🗸                                                                         |   |
| 4         | Наименование                                                                                 | Ļ |
|           | 🖂 🛥 Повестка совещаний                                                                       |   |
|           | <ul> <li>         — 1. Утвердить должностные обязанности участников проектов     </li> </ul> |   |
|           | 🔿 🛥 2. Утвердить ответственных лиц по проектам                                               |   |
|           | 📀 🛥 3. Дать комментарий по состоянию проекта и по планируемым задачам на неделю              |   |
|           | <ul> <li>Проект: ГИС СО "Паспорт МУ" модуль ФХД (2017): развитие</li> </ul>                  |   |
| 4         | О — Проект: ГП - 1 Подключение 1 анализатора                                                 |   |
| 🎿 💷       | Проект: ГП - 9 Внедрение УПУ                                                                 |   |
| l life -' | <ul> <li>Проект: ПТ 6 - Документооборот</li> </ul>                                           |   |
| 4         | <ul> <li>Проект: ГП 6 - Учет платных услуг</li> </ul>                                        |   |
| 4         | 🔿 👄 Проект: Отрадный - Бухгалтерия                                                           |   |
|           | <ul> <li>Проект: Отрадный - Зарплата</li> </ul>                                              |   |
| 4         | 🔿 📼 Проект: Отрадный - УПУ                                                                   |   |
|           | <ul> <li>Проект: Паспорт ЛМД 2016</li> </ul>                                                 |   |
|           |                                                                                              |   |
|           |                                                                                              |   |

#### Список изменений в релизах:

From: http://wiki.parus-s.ru/ - **ИМЦ Wiki** 

Permanent link: http://wiki.parus-s.ru/doku.php?id=okabu:up:func:8d665111\_2059\_11e6\_9467\_0050569e7e0a

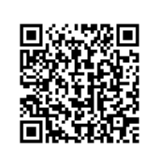

Last update: 2018/10/21 18:19